# SX250 및 SX350 스위치의 Link Flap Prevention

### 목표

Link Flap은 스위치의 물리적 인터페이스가 10초 이상 지속되어 3회 이상 작동 및 중단되는 상 황입니다.일반적인 원인은 대개 불량, 지원되지 않음, 비표준 케이블, SFP(Small Form-Factor Pluggable) 또는 기타 링크 동기화 문제와 관련이 있습니다.링크 플래핑의 원인은 간헐적이거 나 영구적일 수 있습니다.

링크 플랩 방지 메커니즘은 링크 플랩 상황에서 스위치 및 네트워크 운영에 미치는 영향을 최 소화합니다.과도한 링크 플랩 이벤트가 발생하는 포트를 자동으로 설정하여 상태 포트를 errdisable하여 네트워크 토폴로지를 안정화합니다.이 메커니즘은 플래핑의 근본 원인을 디버깅 하고 찾는 시간도 제공합니다.링크 플랩 및 포트 종료 관련 알림을 위해 syslog 메시지 또는 SNMP(Simple Network Management Protocol) 트랩이 전송됩니다.시스템 관리자가 특별히 활성화한 경우에만 인터페이스가 다시 활성화됩니다.

이 문서에서는 Link Flap Prevention 기능을 활성화하고, Automatic ErrDisable Recovery Time을 구성하고, Sx250 또는 Sx350 Series 스위치에서 일시 중단된 인터페이스를 재활성화 하는 방법에 대한 지침을 제공합니다.

# 적용 가능한 디바이스

SF350 시리즈

SG350 시리즈

SF250 시리즈

SG250 시리즈

# 소프트웨어 버전

• 2.1.0.63

#### 링크 플랩 방지 구성

#### 링크 플랩 방지 사용

1단계. 스위치의 웹 기반 유틸리티에 로그인합니다.

2단계. Display Mode(표시 모드) 드롭다운 메뉴에서 Advanced(고급)를 선택합니다.

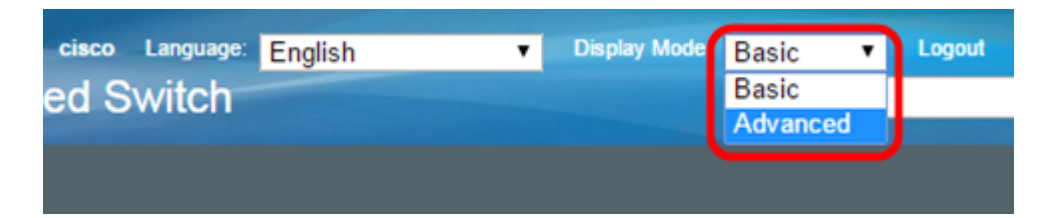

3단계. Port Management(포트 관리) > Port Settings(포트 설정)를 선택합니다.

| cisco SG350-28M                                                                                                    |  |  |
|----------------------------------------------------------------------------------------------------|--|--|
| Getting Started                                                                                                    |  |  |
| Dashboard                                                                                                    |  |  |
| Configuration Wizards                                                                                                    |  |  |
| Search                                                                                                    |  |  |
| <ul> <li>Status and Statistics</li> </ul>                                                                                                 |  |  |
| Administration                                                                                                    |  |  |
| ✓ Port Management                                                                                                    |  |  |
|                                                                                                    |  |  |
| Port Settings                                                                                                    |  |  |
| Port Settings<br>Error Recovery Settings                                                                                                  |  |  |
| Port Settings<br>Error Recovery Settings<br>Loopback Detection Settings                                                                   |  |  |
| Port Settings<br>Error Recovery Settings<br>Loopback Detection Settings<br>▶ Link Aggregation                                             |  |  |
| Port Settings<br>Error Recovery Settings<br>Loopback Detection Settings<br>► Link Aggregation<br>► UDLD                                   |  |  |
| Port Settings<br>Error Recovery Settings<br>Loopback Detection Settings<br>▶ Link Aggregation<br>▶ UDLD<br>▶ PoE                          |  |  |
| Port Settings<br>Error Recovery Settings<br>Loopback Detection Settings<br>Link Aggregation<br>UDLD<br>PoE<br>Green Ethernet              |  |  |
| Port Settings<br>Error Recovery Settings<br>Loopback Detection Settings<br>Link Aggregation<br>UDLD<br>POE<br>Green Ethernet<br>Smartport |  |  |

4단계. Enable Link Flap Prevention(링크 플랩 방지 활성화) 확인란을 선택합니다.

참고:기본적으로 링크 플랩 방지 기능이 활성화됩니다.

| P 28-Port Gigabit PoE Managed Swit                                                              |  |  |
|-------------------------------------------------------------------------------------------------|--|--|
| Port Settings                                                                                   |  |  |
| Link Flap Prevention:  Enable Jumbo Frames: Enable                                              |  |  |
| Jumbo frames configuration changes will take effect after saving           Apply         Cancel |  |  |

5단계. Apply(적용)를 클릭하여 실행 중인 컨피그레이션 파일에 변경 사항을 저장합니다.

6단계. Save(저장)를 클릭하여 시작 구성 파일을 업데이트합니다.

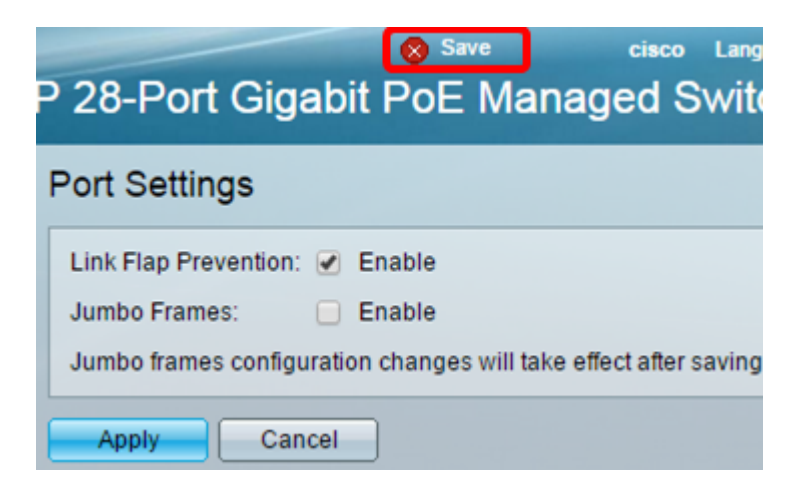

이제 Sx350 Series Managed Switch에서 Link Flap Prevention을 활성화해야 합니다.

# 자동 ErrDisable 복구 시간 구성

1단계. 일시 중단된 인터페이스에 대한 복구 시간을 설정하려면 Port Management(포트 관리) > Error Recovery Settings(오류 복구 설정)로 이동합니다.

| cisco SG350-28M                           |
|-------------------------------------------|
| Getting Started                           |
| Dashboard                                 |
| Configuration Wizards                     |
| Search                                    |
| <ul> <li>Status and Statistics</li> </ul> |
| <ul> <li>Administration</li> </ul>        |
| <ul> <li>Port Management</li> </ul>       |
| Port Settings                             |
| Error Recovery Settings                   |
| Loopback Detection Settings               |
| Link Aggregation                          |
| ▶ UDLD                                    |
| ▶ PoE                                     |
| <ul> <li>Green Ethernet</li> </ul>        |
| <ul> <li>Smartport</li> </ul>             |

2단계. (선택 사항) Automatic Recovery Interval 필드에 값을 초 단위로 입력합니다.

| Error Recovery Setting       | s   |                                       |
|------------------------------|-----|---------------------------------------|
| Automatic Recovery Interval: | 300 | sec (Range: 30 - 86400, Default: 300) |

3단계. Automatic ErrDisable Recovery(자동 오류 비활성화 복구) 영역에서 Enable Link Flap Prevention(링크 플랩 방지 활성화) 확인란을 선택합니다.

**참고:**Link Flap Prevention(링크 플랩 방지)은 자동 ErrDisable Recovery(오류 비활성화 복구)에 대해 기본적으로 활성화되어 있습니다.

| P 28-Port Gigabit P           | oE Managed Sv | Language: English 🔹 Di<br>Vitch       |
|-------------------------------|---------------|---------------------------------------|
| Error Recovery Setting        | IS            |                                       |
| Automatic Recovery Interval:  | 300           | sec (Range: 30 - 86400, Default: 300) |
| Automatic ErrDisable Recove   | iry           |                                       |
| Port Security:                | Enable        |                                       |
| 802.1x Single Host Violation: | Enable        |                                       |
| ACL Deny:                     | Enable        |                                       |
| STP BPDU Guard:               | Enable        |                                       |
| STP Loopback Guard:           | Enable        |                                       |
| UDLD:                         | Enable        |                                       |
| Loopback Detection:           | Enable        |                                       |
| Storm Control:                | Enable        |                                       |
| Link Flap Prevention:         | Enable        |                                       |
| Apply Cancel                  |               |                                       |

4단계. Apply(적용)를 클릭하여 실행 중인 컨피그레이션 파일에 변경 사항을 저장합니다.

5단계. Save(저장)를 클릭하여 시작 구성 파일을 업데이트합니다.

|                                      | E Maria                     | Save                    | cisco Li        |  |  |
|--------------------------------------|-----------------------------|-------------------------|-----------------|--|--|
| P 28-Port Gigabit PoE Managed Switch |                             |                         |                 |  |  |
| Error Recovery Setting               | js                          |                         |                 |  |  |
|                                      |                             |                         |                 |  |  |
| Success. To permaner                 | itly save the configuration | on, go to the Copy/Save | Configuration   |  |  |
| Automotic Receivery Interval:        | 200                         |                         | 00 Default 20   |  |  |
| Automatic Recovery Interval.         | 300                         | Sec (Range, 50 - 804    | JU, Delault. 30 |  |  |
| Automatic ErrDisable Recove          | ry                          |                         |                 |  |  |
| Port Security:                       | 📄 Enable                    |                         |                 |  |  |
| 802.1x Single Host Violation:        | Enable                      |                         |                 |  |  |
| ACL Deny:                            | Enable                      |                         |                 |  |  |
| STP BPDU Guard:                      | Enable                      |                         |                 |  |  |
| STP Loopback Guard:                  | Enable                      |                         |                 |  |  |
| UDLD:                                | Enable                      |                         |                 |  |  |
| Loopback Detection:                  | Enable                      |                         |                 |  |  |
| Storm Control:                       | Enable                      |                         |                 |  |  |
| Link Flap Prevention:                | Enable                      |                         |                 |  |  |
|                                      |                             |                         |                 |  |  |
| Apply Cancel                         |                             |                         |                 |  |  |

이제 Sx350 Series Managed Switch에서 Automatic ErrDisable Recovery Time 설정을 구성 해야 합니다.

# 일시 중단된 인터페이스 다시 활성화

1단계. errDisabled 또는 suspended 인터페이스의 상태를 확인하려면 **Port Management(포트** 관리) > Error Recovery Settings(오류 복구 설정)로 이동합니다.

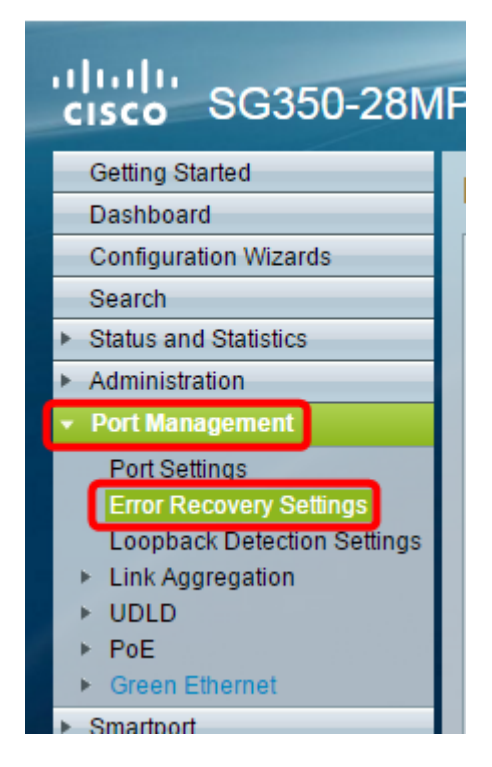

**참고:**Link Flap Prevention(링크 플랩 방지)으로 인해 인터페이스가 일시 중단된 경우 Suspended(errDisabled) 인터페이스 테이블에 일시 중단된 인터페이스가 표시됩니다.

| P 28-Port Gigabit P                                                                                                    | cisco Li<br>oE Managed Sw                                                                                                    | anguage: English ▼<br>ritch     |
|----------------------------------------------------------------------------------------------------|----------------------------------------------------------------------------------------------------|---------------------------------|
| Error Recovery Setting                                                                                                    | s                                                                                                    |                                 |
| Automatic Recovery Interval:<br>Automatic ErrDisable Recove                                                                                                    | 300<br>ry                                                                                                    | sec (Range: 30 - 86400, Default |
| Port Security:<br>802.1x Single Host Violation:<br>ACL Deny:<br>STP BPDU Guard:<br>STP Loopback Guard:<br>UDLD:<br>Loopback Detection:<br>Storm Control:<br>Link Flap Prevention: | <ul> <li>Enable</li> <li>Enable</li> <li>Enable</li> <li>Enable</li> <li>Enable</li> <li>Enable</li> <li>Enable</li> <li>Enable</li> <li>Enable</li> <li>Enable</li> <li>Enable</li> <li>Enable</li> <li>Enable</li> <li>Enable</li> <li>Enable</li> </ul> |                                 |
| Apply Cancel Suspended (errDisabled) Interf                                                                                                    | face Table                                                                                                    |                                 |
| Filter: Suspension Reason                                                                                                    | n equals to Port Security                                                                                                    | Go Clear Filter                 |

2단계. 재활성화할 인터페이스 옆의 확인란을 선택합니다.

3단계. 일시 중단된 인터페이스를 **다시** 활성화하려면 Resume(다시 활성화) 버튼을 클릭합니 다.

이제 Sx250 또는 Sx350 Series Managed Switch에서 일시 중단된 인터페이스를 다시 활성화 해야 합니다.